## CAP 第十一次考试报名说明

一、报名流程

(一) 账号生成

具体查看 CAP 第试一次考试通知中报名方式: http://www.csecap.com/Test Information.aspx,选取适合的报名渠道,提交报名信息,由学校管理员。CAP 考评办 或爱课程平台生成学生个人账号。

(二) 考试报名

1、初始账号

学生初始账号为学生身份证号,初始密码为身份证号后六位。

2、报名步骤

(1) 登录 CAP 网站 <u>www.csecap.com</u>

(2) 登录个人账号

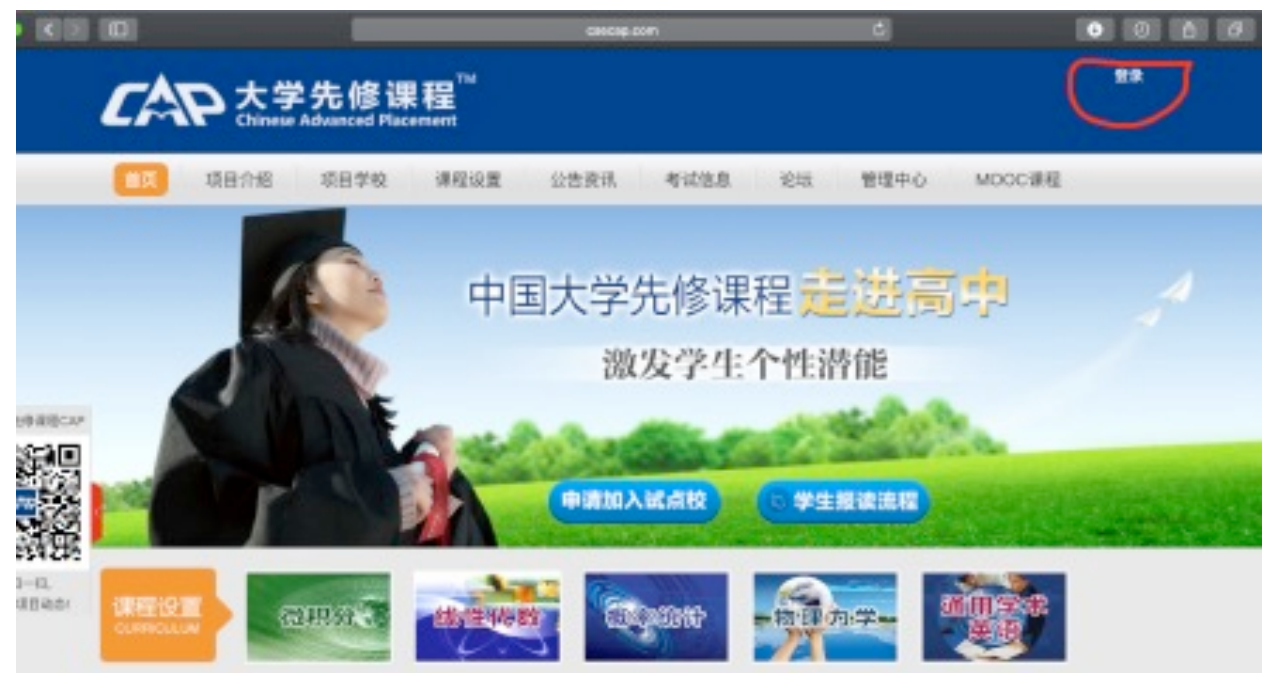

图 1

| 加目学校 | 课程;   | 9置 公告资讯 考试信息 论坛                     | 管理中/ |              |
|------|-------|-------------------------------------|------|--------------|
|      |       |                                     |      | [            |
|      | 登录    |                                     | ₩ ±i | 点击官网右上角"登    |
| -    | 账号:   | > 请输入您的账号                           | 99   | 录"(图1);输入账号、 |
|      | 密码:   | 请输入密码                               |      | 密码与验证码,并选    |
|      | 驗证码:  | 请输入验证码<br>● 学生 ○ 教師 ○ 中学算理员 ○ 大学算理员 | 流程   | 择学生,登录个人账    |
| 分    |       | 登录                                  |      | 号(图2)。       |
|      |       | ○ 记住振码 忘记虚码2                        | 、 岸  |              |
| 关于   | 举办中国力 | 大学先修课程试点项目第十次课程考试的通                 |      |              |

图 2

(3) 选择考试

|                    | 欢迎你, <mark>,</mark> 一!管理中心   退出<br>首页     项目介绍     项目学校     课程设置     公告资讯     考试信息      论坛     管理中心 |
|--------------------|----------------------------------------------------------------------------------------------------|
| 管理中心>黝躍            | 请输入课程名称 搜索                                                                                          |
| 我的课程               | 提示:已报名试听的请于正式报名截止日期前完成正式报名,否则视为放弃报读该课程 2019-2020年 ✓ 上学期 ✓                                           |
| 了。<br>考试管理<br>查询成绩 | 您目前还没有学习的课程, 赶快去报读吧!                                                                                |
| 打印准考证              |                                                                                                    |
| ● 评价老师 ● アム资料      |                                                                                                    |
| ▲ 修改密码             |                                                                                                    |
|                    |                                                                                                    |
|                    |                                                                                                    |
|                    |                                                                                                    |

| <b>大学先修课程</b> | 首页 🗌 项目介绍                     | 3   项目学校   课程设置         |        | 资讯 🗌 考  | 试信息         | 欢迎你<br>论坛   1 | , <mark> 管理中心   退出</mark><br> |
|---------------|-------------------------------|-------------------------|--------|---------|-------------|---------------|-------------------------------|
| 管理中心、考试       | 管理                            |                         |        |         |             |               |                               |
| 我的课程 我要报读课程   | 2019-2020学年<br>不能参加考试。        | ▶ 下学期 ▶ ● ■大学先修         | 课程考试科  | 4目,请于2  | 2020年03月    | ∃31日 23:59    | 完成报名 , 否则将                    |
|               | 考试科目                          | 考试时间                    | 考试地点   | 考务费     | 订单号         | 付款时间          | 操作/状态                         |
| 音询成结          | 微观经济学                         | 2020年4月19日日 8:30—11:30  | 广州     | 90元/人   | 未报名         | 未支付           | 未报名马上报名                       |
| 打印准考证         | 文学写作                          | 2020年4月18日日 14:30—17:00 | 广州     | 90元/人   | 未报名         | 未支付           | 未报名 <u>马上报名</u>               |
|               | 通用学术英语                        | 2020年4月18日日 8:30—10:30  | 广州     | 90元/人   | 未报名         | 未支付           | 未报名 <u>马上报名</u>               |
| 🍯 评价老师        | 物理力学                          | 2020年4月12日日 14:30—17:30 | 广州     | 90元/人   | 未报名         | 未支付           | 未报名 <u>马上报名</u>               |
| 🛃 个人资料        | 概率论与数理统计                      | 2020年4月12日日 8:30—11:30  | 广州     | 90元/人   | 未报名         | 未支付           | 未报名 <u>马上报名</u>               |
| 🔒 修改密码        | 解析几何与线性代<br>数                 | 2020年4月11日日 14:30—17:30 | 广州     | 90元/人   | 未报名         | 未支付           | 未报名 <u>马上报名</u>               |
|               | 微积分                           | 2020年4月11日日 8:30—11:30  | 广州     | 90元/人   | 未报名         | 未支付           | 未报名 <u>马上报名</u>               |
|               | 如根名遇到任何问题<br>1157706140@qq.cd | ,请注明学校、姓名、报考科目及<br>om   | 问题描述,发 | 送邮件至cap | @cse.edu.cn | ■周六、日发送蚤      | 至邮6                           |

图 4

登录账号后,点击页面左侧"考试管理"(图 3);选择正确的考试时间:2019-2020 学年,下学期,选择想要报考的科目,点击"马上报名"(图 4)。

(4) 报名考试

| 管理中心>考试管理                                             | 2                        |                                                                       |
|-------------------------------------------------------|--------------------------|-----------------------------------------------------------------------|
| 我的课程                                                  | 请先核对、确认以下个人信息(个人资料       | 不得修改,如信息错误,请就系学校中国大学先修课程管理员修改。)                                       |
| <ul> <li>考试管理</li> <li>查询成绩</li> <li>打印准考证</li> </ul> | 姓名:<br>性别:<br>学校:<br>年級: |                                                                       |
| 🥶 评价老师                                                | 班级:                      | The C                                                                 |
| ▲ 个人资料                                                | 电子邮箱:                    | 选择图片                                                                  |
| ▲ 修改邀码                                                | 确认无误,点击下一步               | 上传照片规格:近明正面电冠,脸部清晰的证件照:要求小2寸(3CM*4CM),jpg或peg格式。<br>照片是准教证的重要信息,请势心上传 |

查看信息是否有误: 姓名、性别、学校、年级、联系电话与电子邮件; 通过 CAP 考评办或者爱课程网报名的考生, 学校一栏会显示"中国教育学会"或"爱课程网", <u>此为正</u> **常情况, 学生的学校名称会在准考证与成绩单上更正**; 选择 "选择图片"上传学生照片, 请确保该照片可用于与学生身 份证照片核对: 确认无误后, 点击下一步(图 5)。

| 考试科目:   | 微观经济学                      |  |  |
|---------|----------------------------|--|--|
| 考试时间:   | 2019年10月27日 上午 08:30—11:30 |  |  |
| 考试地点:   | 北京市(具体地址见准考证)              |  |  |
| 考试费用:   | 90元/人                      |  |  |
| 是否需要开发到 | 🛿 (1) 不需要 🔿 需要             |  |  |
|         |                            |  |  |
|         |                            |  |  |

图 6

核对报考信息,通过 CAP 考评办或者爱课程网报名的 考生,考试地点会显示"北京",此为正常情况,学生的考 试地点会在准考证上根据实际考点安排。(图 6)

(5) 交费确认

| 支付金额: <mark>90.00</mark> 元 订单类型: 报名参加考试 |  |  |  |  |  |
|-----------------------------------------|--|--|--|--|--|
| 请选择支付方式                                 |  |  |  |  |  |
| ○ 🛩 微信支付                                |  |  |  |  |  |
| 确认支付                                    |  |  |  |  |  |

图 7

确认交费后,才可确认报名成功。(图7)

## 二、报名问题

## (一) 密码遗失

如果出现密码遗失的情况,请编辑短信,注明学生姓名、 身份证号,发送至 CAP 考评办手机 18311375051,工作人 员看到后会将密码发回。

## (二) 信息错误

如果出现个人信息错误(性别、身份证号等),请编辑 短信,注明学生姓名、身份证号与错误信息的说明,发送至 CAP 考评办手机 18311375051,工作人员看到后会将信息更 正,并回复短信。